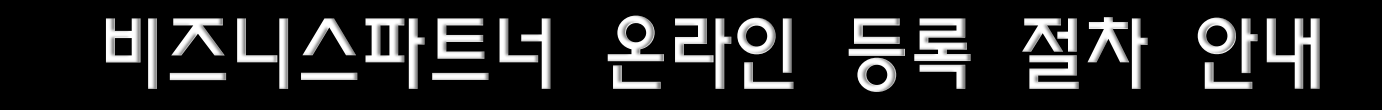

Busines

laving by Europe

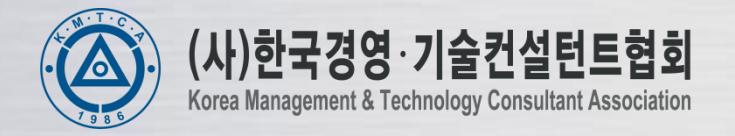

#### 1. 비즈니스파트너 가입 절차

비즈니스파트너 회원가입 → 해당 지방중소기업청에서 파트너 확인 후 승인 → 등록 완료(상태:사업참여중)

### 2. 지원단 가입절차

전문가 회원가입(사업참여중인 비즈니스파트너 찾기) → 소속된 비즈니스파트너에서 신청승인 → 해당지방 중소기업청에서 확인 후 승인 → 등록완료(상태:사업참여중)

\*신규 참여시 비즈니스파트너 등록 완료 후 전문가 회원가입을 하셔야 됩니다

#### 1.비즈니스파트너 회원가입절차

<u>www.bizinfo.go.kr</u> 및 link.bizinfo.go.kr 접속 후 **회원약관 동의** → 비즈니스파트터 선택 후 실명인증

| ☆ HOME > 회원가입 > <b>회원가입</b>                                                                                                    |                                | <b>오</b><br>ସେ | <b>원가입</b><br>A에 가입하시면 더욱 다양한 서비스를 이용 하실 수 있습니다.                                                                                                    |                                                                                                    | ~                                                                                              |  |
|----------------------------------------------------------------------------------------------------|--------------------------------|----------------|----------------------------------------------------------------------------------------------------|----------------------------------------------------------------------------------------------------|------------------------------------------------------------------------------------------------|--|
| 외건가답<br>회원에 가입하시면 더욱 다양한 서비스를 이용 허실 수 있습니다.                                                                                                    | 바른메뉴                           |                | 본인확인<br>회원분류와 인정정법을 선택하세요.                                                                                                    | 02 분인해인 03 기본정보 04 최원가입 안목                                                                                       |                                                                                                |  |
| <b>회원약관동의</b><br>회원약관을 위어 보신 후 기업하세요. 01 회원약관 02 분인확인 03 입력 04 회원가입                                                                                                    | 비즈니스지원단<br>전문가에게<br>듣는 5분강의    | •              | 본인확인<br>* 비즈인포 회원으로 가입하시면 비즈니스지원단 시스                                                                                                    | 템에도 함께 가입되어, 별도의 추가가입 없이 비즈니스지                                                                                   | <b>빠른메뉴</b><br>비즈니스지원단<br>전문가에게<br>등는 5분강의                                                     |  |
| ○ 회원약관                                                                                                    | 지원사업일정                         |                | 원단의 중소기업 경영해로 상담시스템을 이용하실 수<br>· 정확한 회원가입을 위하여 실명확인 및 공공아이핀 인<br>· · · · · · · · · · · · · · · · · · ·                                                                                                     | 있습니다.<br>증정보를 입력하여 본인확인 절차를 거쳐야 합니다.                                                                             | 지원사업정보<br>티커                                                                                   |  |
| 제 1 장 총칙                                                                                                    | 핫이슈<br>기업검색                    |                | <ul> <li>계인회원 및 전문가민 경우에는 공공 아이핀((-PIN) 또는 실명인증 중 하나를 선택하여 본인확인을 해주시고, 사<br/>업자회원(개인,법인) 및 비즈니스파트너인 경우에는 실명인증을 선택하여 사업자번호 확인을 해주시기 바랍니다.</li> <li>비즈니스지원단의 분야별 전문가로서 전문화된 상담 제공 및 현장클리닉 활동을 하고자 하는 경우에는 회원분류<br/>로 전문가를 선택하시기 바랍니다.</li> </ul> |                                                                                                    |                                                                                                |  |
| 제 1 조 (목적)                                                                                                    | 유어컨세                           |                |                                                                                                    |                                                                                                    |                                                                                                |  |
| 1. 본 약판은 비즈인포 사이트가 제공하는 모든 서비스(이하 "서비스")의 이용조건 및 절차, 이용자<br>와 비즈인포 사이트의 권리, 의무, 책임사항과 기타 필요한 사항을 규정함을 목적으로 합니다.                                                                                                    | 중소기업청                          | Y              | <ul> <li>비즈니스지원단의 상담 파트너로서 활동을 하고자 하는 경우에는 회원분류로 비즈니스파트너를 선택하시기 바<br/>랍니다.</li> </ul>                                                                                                    |                                                                                                    |                                                                                                |  |
| 제 2 조 (약관의 효력과 변경)                                                                                                    |                                |                | <ul> <li>· 전문가 및 비즈니스파트너로 가입된 후 회원정보수정은</li> </ul>                                                                                                    | 은 비즈니스지원단 시스템에서 하시기 바랍니다.                                                                                        | 내가본 🍋                                                                                          |  |
| <ol> <li>비즈인포 사이트는 귀하가 본 약관 내용에 동의하는 경우 비즈인포 사이트의 서비스 제공<br/>행위 및 귀하의 서비스 사용 행위에 본 약관이 우선적으로 적용됩니다.</li> <li>비즈인포 사이트는 본 약관를 사전 고지 없이 변경할 수 있고 변경된 약관은 비즈인포<br/>사이트 내에 공지하거나 e-mail을 통해 회원에게 공지하며, 공지와 동시에 그 효력이 발생됩니다.</li> <li>이용자가 변경된 약관에 동의하지 않는 경우, 이용자는 본인의 회원등록을 취소 (회원탈락)</li> <li>할 수 이으며 레스 나오이 경우는 야관 변경에 대한 특이로 가즈 되니다.</li> </ol> | 생보<br>중소기업청<br>상담센터 꼽<br>1357  |                | <ul> <li>○ 회원분류 선택</li> <li>개인회원</li> <li>개인사업자</li> <li>법인</li> <li>●</li> </ul>                                                                                                    | 사업자 전문가 비즈니스파트너<br>● ● ● ●                                                                                       | 중소기업청           상담센터 '조'           1357           09:00~18:30           365일           연중부휴 운영 |  |
| 제 3 조 (약관 외 준칙)                                                                                                    | 09:00~18:30<br>365일<br>연중부효 운영 |                | 공공 아이핀(I-PIN)                                                                                                    | 실명인증                                                                                                    |                                                                                                |  |
| 1. 본 약관에 명시되지 않은 사항은 전기통신기본법, 전기통신사업법, 정보통신윤리위원회심의규 🌱                                                                                                    | LUTHLU                         |                | 공공 ⊢PIN은 인증 시에는 공공 ⊢PIN은 인증센터를 통<br>하여 미리 회원가입이 되어야 합니다. 개인정보 노출방                                                                                                    | 사용자의 원활한 서비스 이용과 온라인상의 익명 사용<br>자로 인한 피해를 방지하기 위하여 가상식별 번호를 부                                                    |                                                                                                |  |
| 회원약관을 읽어 보신 후 회원가입을 하세요. 회원약관에 동의 하십니까? 📃                                                                                                    |                                |                | 지금 위하여 중청 IPPIN 사용을 천정합니다.<br>공공 아이핀(I-pin) 인종                                                                                                    | 에 같이 제공하고 있답니다.<br>실명인중                                                                                          |                                                                                                |  |
| 동의합                                                                                                    |                                |                | 공공 HPIN은?<br>Internet Personal I dentification Number의 약자<br>로, 인터넷상 개인식별번호를 의미합니다.<br>공공 HPIN은 인터넷시에서 주민들록번호를 사용하지<br>않고도 본인임을 확인할 수 있는 수단입니다.                                                                                                | 실명인즐?<br>실명확인은 신용조회업을 허가받은 서울신용평가 정보<br>(주)의 DB를 사용합니다.<br>인즐을 받기위해 입력하신 주민등록번호는 저장되지<br>양고 본인확인 결차를 위해서만 이용됩니다. |                                                                                                |  |

### 1.비즈니스파트너 회원가입절차

<u>www.bizinfo.go.kr</u> 및 link.bizinfo.go.kr 접속 후 회원약관 동의→ 비즈니스파트터 선택 후 실명인증 → <u>회원가입</u>

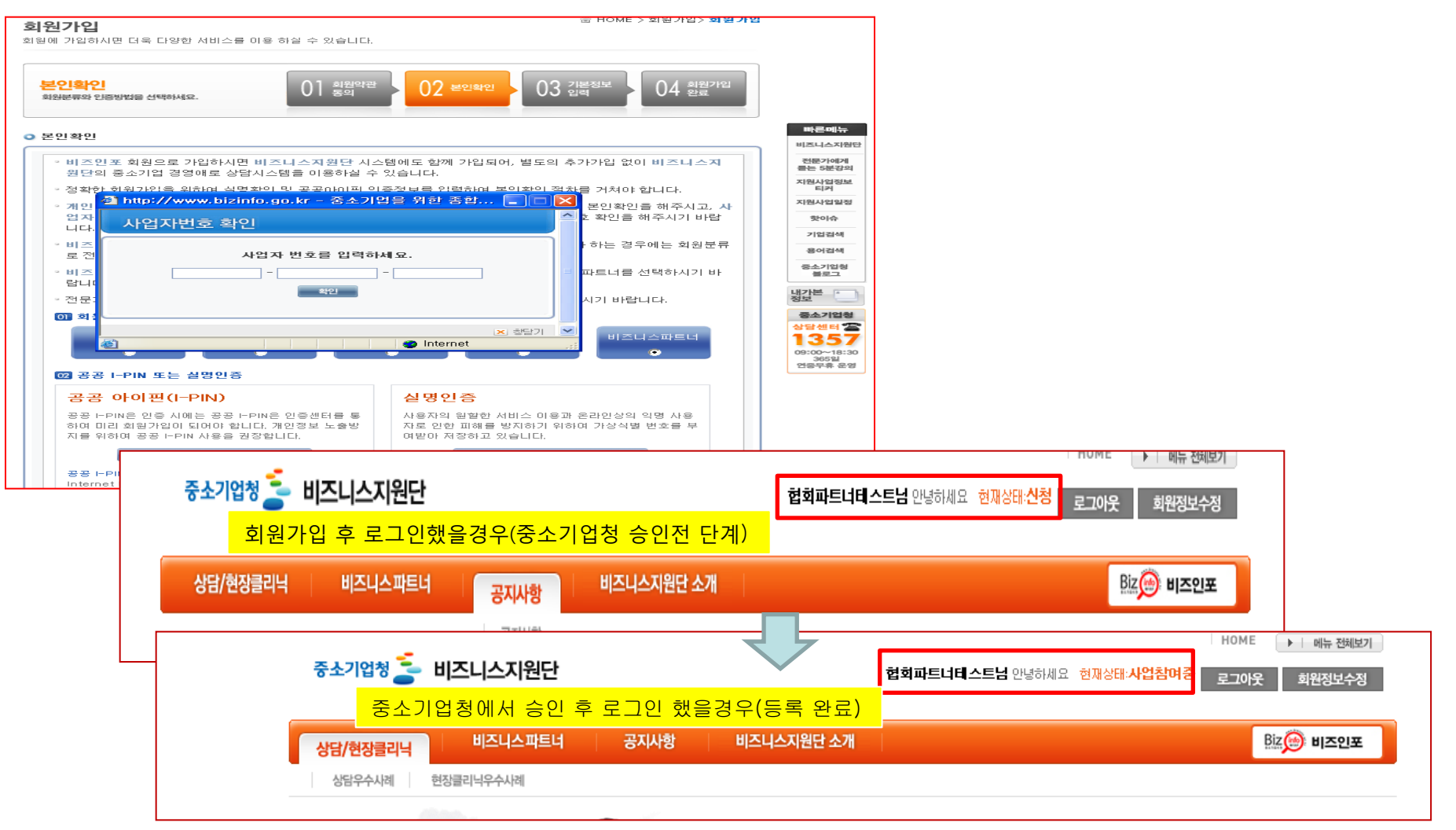

#### 2. 지원단 가입절차

<u>www.bizinfo.go.kr</u> 또는 link.bizinfo.go.kr 접속 후 회원가입 → <u>전문가선택 → 실명인증</u>

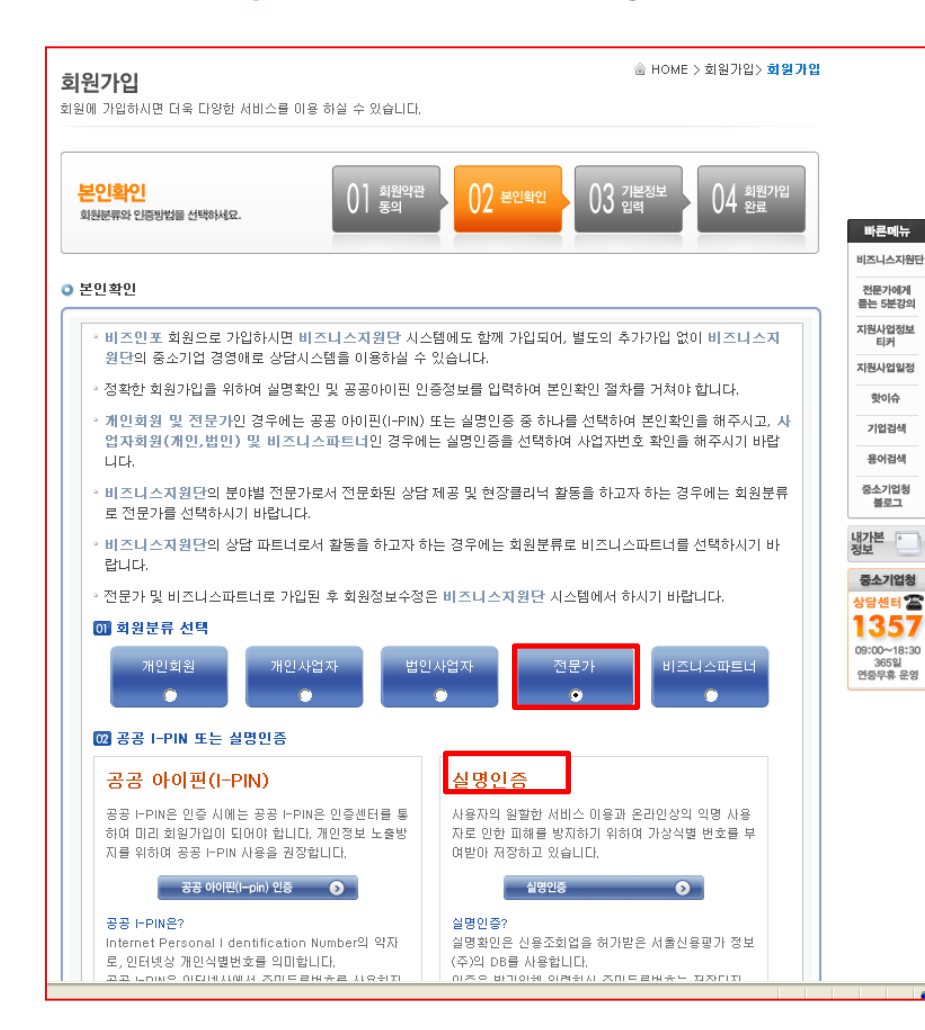

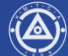

#### 2. 지원단 가입절차

<u>www.bizinfo.go.kr</u> 및 link.bizinfo.go.kr 접속 후 회원가입 → 전문가선택하여 실명인증→ <u>회원가입</u>

| <b>회원가입</b><br>1위에 가입하시며 더운 다양한 서비스를 이용 하실 수 있습니다.                                                                                                    | ☆ HOME > 회원가입 > <b>회원가입</b>                                 |                                |                                       |
|----------------------------------------------------------------------------------------------------|-------------------------------------------------------------|--------------------------------|---------------------------------------|
| <mark>회원약관동의</mark><br>최원약관금 읽어 보신 후 가입하세요. 01 동의 02 본인확인                                                                                                    | 03 2분정보<br>입력<br>04 완료                                      | 빠른메뉴                           |                                       |
| 기본정보입력  전문가                                                                                                    | * 항목은 필수입력사항입니다.                                            | 비즈니스지원단                        |                                       |
| ◎지역★ │ 서울 ▼                                                                                                    |                                                             | 듣는 5분강의                        |                                       |
| > 비즈니스파트너희 > 비즈-스파트너희                                                                                                    |                                                             | 지원사업정보<br>티커                   | *히워가인시 유이적                            |
| ◇ 아이디★   > 중복확인 ★ 5~15자 이하 영문·숫                                                                                                    | 자 조합으로 이용 가능합니다.                                            | 지원사업일정                         | 지연 서택시 소속되 비즈니스파트너와 동의                |
| ▷ 비밀번호★   ★ 아이디와 중복 불가, 6~20자 이하                                                                                                    | · 영문·숫자 조합으로 이용 가능합니다.                                      | 기업검색                           | 지역 서택                                 |
| › 비밀번호확인*                                                                                                    |                                                             | 용어검색                           | 에) 비즈시스파트너 사업장소재지 -서우                 |
| · 성명                                                                                                    |                                                             | 중소기입청                          | 에/ 비_시_피_티 시입용도세시 시설<br>저무가 주거지 – 경기  |
| <ul> <li>· 전화번호★</li> <li>I 지역번호 ▼</li> <li>- (전화번호는 선택</li> </ul>                                                                                                    | 입력입니다.)                                                     | 블로그                            | → 전무가 히워가인시 지연 <b>"서욱"</b> 서택         |
| ∘핸드폰변호◆ I 010 🕶                                                                                                    |                                                             | 정보                             | ····································· |
| <ul> <li>이메일★</li> <li>I</li> <li>∅</li> <li>I</li> <li>I<!--</td--><td>▼</td><td>중소기업청</td><td></td></li></ul> | ▼                                                           | 중소기업청                          |                                       |
| ◦ 홈페이지★                                                                                                    |                                                             | 1357                           |                                       |
| · 주소· · · · · · · · · · · · · · · · · ·                                                                                                     |                                                             | 09:00~18:30<br>365일<br>연중무휴 운영 |                                       |
|                                                                                                    |                                                             |                                |                                       |
| • 직위                                                                                                    |                                                             |                                |                                       |
| › 총 컨설팅 경력  년                                                                                                    |                                                             |                                |                                       |
| ▷ 최종학력★  학력을 선택하세요- ✔                                                                                                    |                                                             |                                |                                       |
| <ul> <li>지원분야・</li> <li>창업/벤처</li> <li>법무/규제</li> <li>법무/규제</li> <li>변호사</li> <li>법무사</li> <li>금융/환위험관리</li> <li>인사/노무</li> <li>건</li> <li>경영지도사</li> <li>중소7</li> <li>건</li> <li>경영지도사</li> <li>조소7</li> <li>건</li> <li>경영지도사</li> <li>조소7</li> <li>건</li> <li>경영지도사</li> <li>자</li> </ul>                                                                                                    | 업 상담회사 경력자(5년이상)<br>업 지원공공기관 경력자(10년이상)<br>- 변호사<br>회계사 에무사 |                                |                                       |

#### 2. 지원단 가입절차

<u>www.bizinfo.go.kr</u> 및 link.bizinfo.go.kr 접속 후 회원가입 → 전문가선택하여 실명인증→ 회원가입 → 비즈니스파트너 찾기 및 검색(비즈니스파트너에 입사지원상태) → 전문가 회원가입

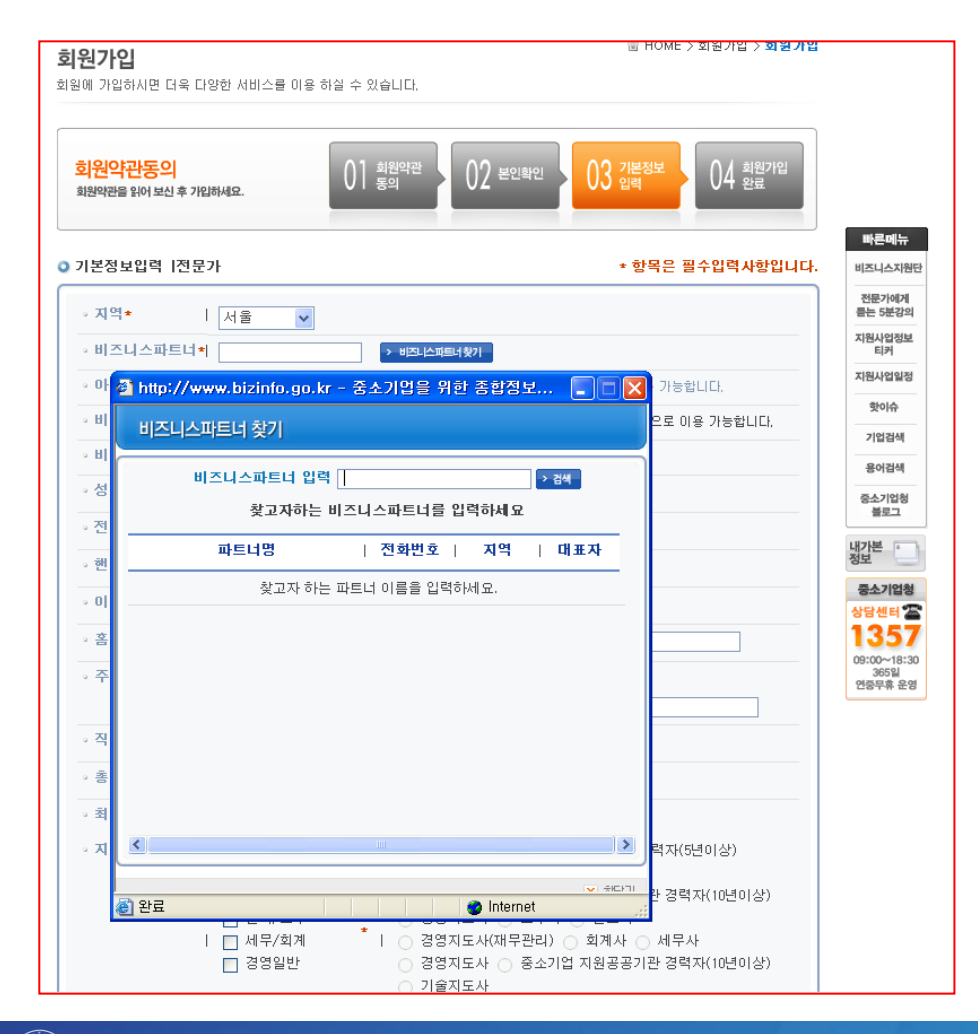

비즈니스파트너 검색시 유의점 현재 사업창여중인 비즈니스파트너만 검색 되므로 파트너 지원단(전문가)동시 가입할 경우 비즈니스파트너 등록 확인 후 전문가를 가입하셔야 됩니다

#### 2. 지원단 가입절차

<u>www.bizinfo.go.kr</u> 및 link.bizinfo.go.kr 접속 후 회원가입 → 전문가선택하여 실명인증 → 회원가입 → 비즈니스파트너 찾기 및 검색(비즈니스파트너에 입사지원상태) → 전문가 회원가입 → 비즈니스파트너 로그인 → 비즈니스파트너 선택 후 전문가관리 클릭

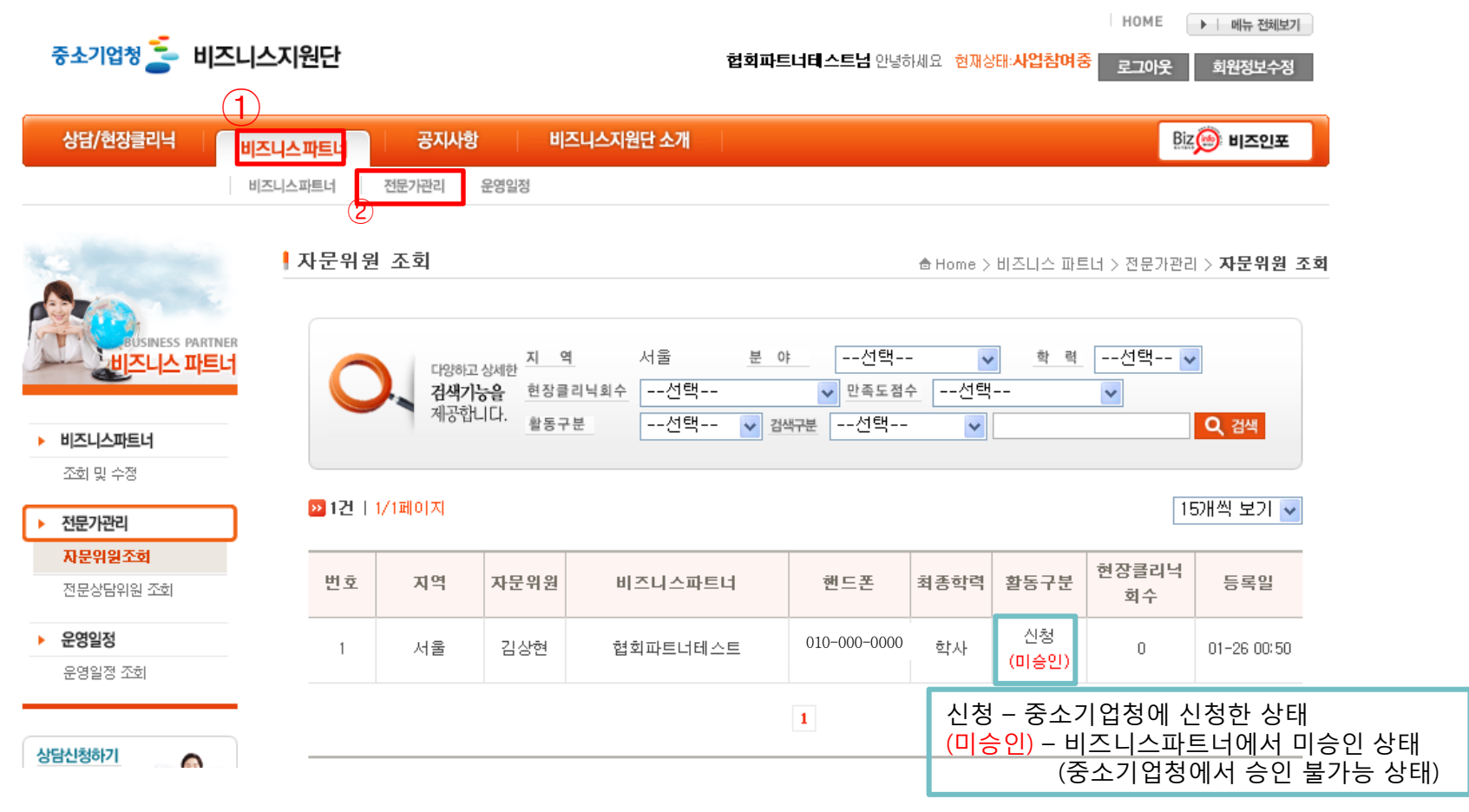

\*비즈니스파트너에서 전문가를 신청승인전까지는 중소기업청에서 전문가를 확인 할수 없음.

#### 2. 지원단 가입절차

www.bizinfo.go.kr 및 link.bizinfo.go.kr 접속 후 회원가입 → 전문가선택하여 실명인증 → 회원가입 → 비즈니스파트너 찾기 및 검색(비즈니스파트너에 입사지원상태) → 전문가 회원가입 → 비즈니스파트너 로그인 → 비즈니스파트너 선택 후 전문가관리 클릭 → <u>신청승인</u>

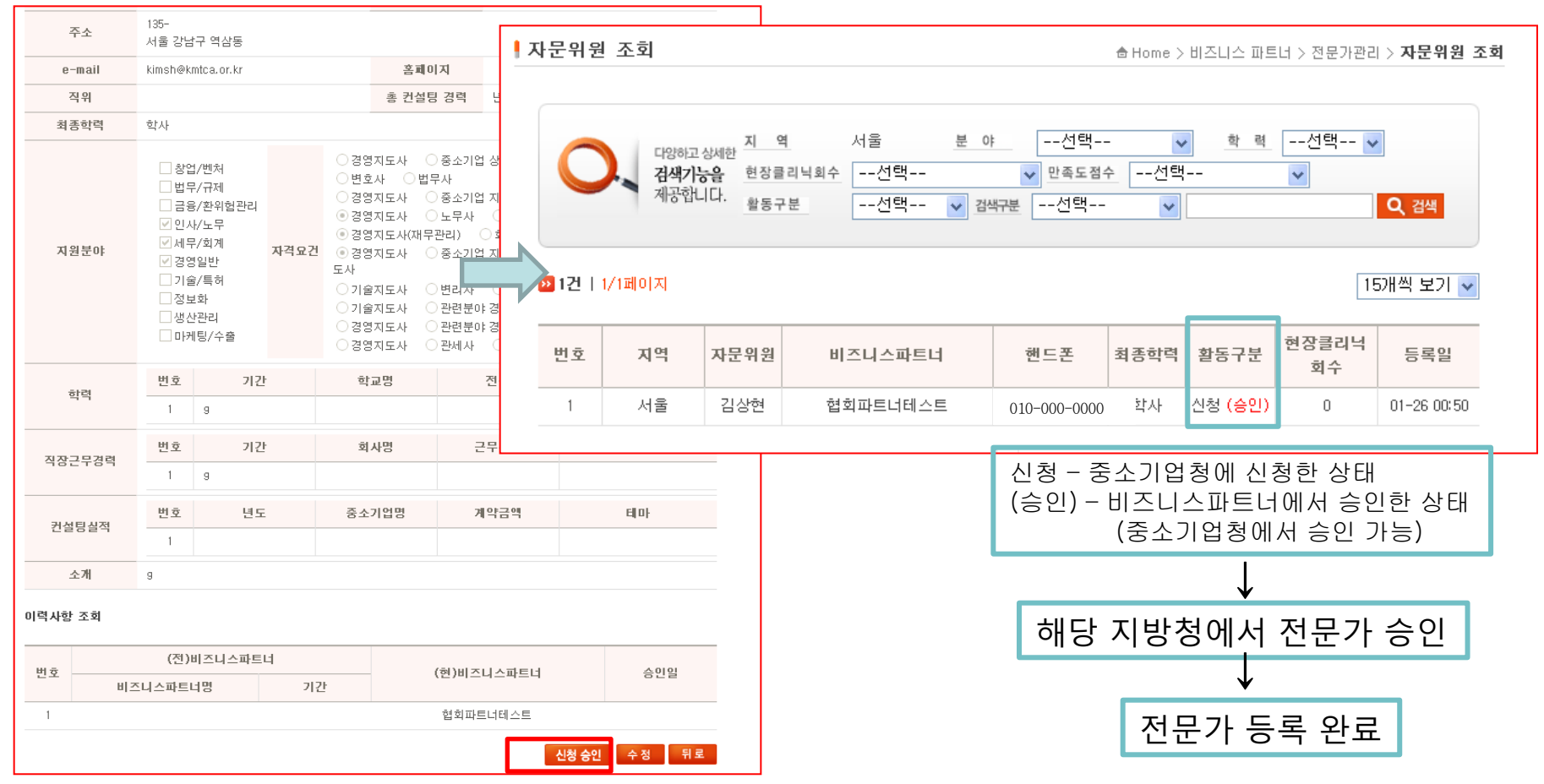

### **End Of Document**